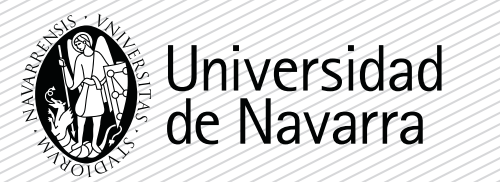

1

3

4

Entra en el **Portal miUNAV** (https://miportal.unav.edu). Te recomendamos utilizar el navegador Google Chrome para una mejor visualización.

BIENVENID

Pasos para realizar la matrícula

## 2 Pulsa el botón "Admitido".

|                                                                | TUS SOLICITUDES                                             |                                                                                                    |                                          | ALOJAMIENTO |             |
|----------------------------------------------------------------|-------------------------------------------------------------|----------------------------------------------------------------------------------------------------|------------------------------------------|-------------|-------------|
|                                                                | Solicitud de Admisión                                       |                                                                                                    |                                          | Sec. Sec.   | +           |
|                                                                | Tus solicitudes recientes d<br>A continuación puedes ver el | Tus solicitudes recientes de admisión<br>> A continuación puedes ver el estado de todas tus solicitudes |                                          |             | AA A        |
|                                                                | Máster en Dirección de Per<br>Organizaciones                | rsonas en                                                                                               | Admitido                                 | 1           | TRANK       |
| Accede a tu Ficha Personal<br>para aportar toda tu información |                                                             |                                                                                                    |                                          |             |             |
| MIDOCUMENTACIÓN                                                |                                                             |                                                                                                    |                                          | 1           |             |
| Tienes pendiente la<br>siguiente documentación:                |                                                             |                                                                                                    |                                          |             |             |
| Fotocopia del DNI                                              | Ver todas mis<br>solicitudes de admisión                    | Nueva solicitud de<br>Admisión de Grado                                                                 | Nueva solicitud de<br>Admisión de Máster | Solicita    | Solicita la |

Pulsa el botón "MATRICULARME" del máster en el que estás admitido.

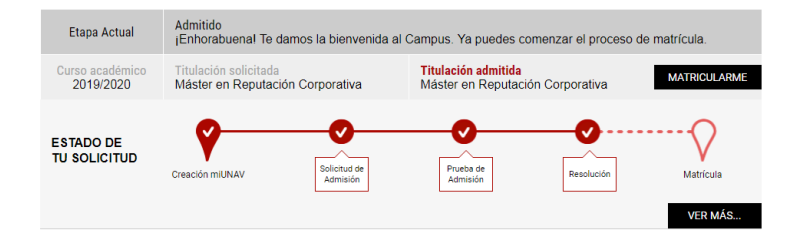

Aparecen las condiciones para solicitar la matrícula. Se deben aceptar dando al botón **continuar**, para que pueda cumplimentar el formulario.

| Los datos facilitados a<br>a tu disposición, serár<br>Registro de Universida<br>acuerdo a lo previsto<br>formulario de solicitud<br>alumnos | través de este documento, o generados en la utilización de los servicios que la Universidad pon<br>incorporados a un fichero responsabilidad de la Universidad de Navarra, entidad inscrita en e<br>des, Centros y Titulos del Ministerio de Educación, Nº 031, con CIF R-31/68001-J. Se tratarán de<br>en la Política de Privacidad de la Universidad, que todos los alumnos han recibido junto a<br>de admisión y que se encuentra disponible en http://www.unav.edu/aviso-legal#política-privacidad | e<br>  <br> - |
|----------------------------------------------------------------------------------------------------|----------------------------------------------------------------------------------------------------|---------------|
| El alumno hace consta                                                                                                    | r.                                                                                                    | - 1           |

- 5 A partir de ahora cumplimentarás en varias pantallas el **informe de matrícula** con tus datos personales, académicos, familiares, formas de pago...
- Al terminar podrás adjuntar la documentación necesaria según la vayas obteniendo. Si en algún momento no tuvieses algún documento podrás adjuntarlo posteriormente a través del Portal.

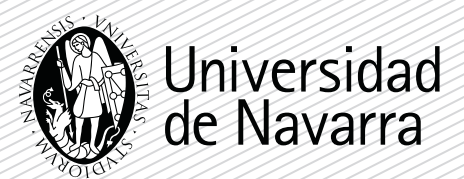

## Pantallas relevantes

## a. Datos académicos

| <b>.</b>                                      | <b>#</b>                                  | <b>*</b>               |                                 |                                                                 |               |
|-----------------------------------------------|-------------------------------------------|------------------------|---------------------------------|-----------------------------------------------------------------|---------------|
| DATOS PERSONALES                              | DOMICILIO DURANTE EL CURSO                | DATOS ACADÉMICOS       | INFO. ADI                       | CIONAL PA                                                       | GO ANTICIPADO |
| ellena los siguientes da                      | atos academicos y pulsa el botón '        | 'Guardar y continuar'. |                                 |                                                                 |               |
| ¿En quẻ año te has n                          | natriculado por primera vez en una        | Universidad española?  | 2018<br>Cambia el<br>que accede | año si esta no es la primera v<br>es a una universidad española | R<br>CZ<br>1  |
| Modalidad de acceso<br>universitarios en Espa | de la primera vez que te has matri<br>aña | culado en los estudios | Modalidad de acce               | 250                                                             | ×             |

En la pregunta "Modalidad de acceso de la primera vez que te has matriculado en los estudios universitarios en España", seleccionar "**Título Universitario**".

## b. Pantalla Pago de la Matrícula

Llegarás a otra pantalla que recoge los diferentes métodos de pago para el primer abono de la matrícula. Selecciona uno de ellos y pulsa el botón **"Continuar Pago".** 

| DOMICILIO DURANTE EL CURSO                                             | DATOS ACADÉMICOS                                                                       |                                                                                                    |                                                                                                    |
|------------------------------------------------------------------------|----------------------------------------------------------------------------------------|----------------------------------------------------------------------------------------------------|----------------------------------------------------------------------------------------------------|
|                                                                        | DATUS ASADEMIGOS                                                                       | INFO. ADICIONAL                                                                                                    | PAGO ANTICIPADO                                                                                                    |
| Para continuar con tu matrícula deberá<br>Selecciona un método de pago | ás indicar cómo vas a realizar el pago.                                                |                                                                                                    | Castiauss sees                                                                                                    |
| Forma de pago                                                          | -                                                                                      | •                                                                                                    | Continuar pago                                                                                                    |
|                                                                        | Para continuar con tu matrícula deber<br>Selecciona un método de pago<br>Forma de pago | Para continuar con lu matricula deberás indicar cómo vas a realizar el pago.<br>Selecciona un método de pago<br>Forma de pago | Para continuar con tu matrícula deberás indicar cómo vas a realizar el pago.<br>Selecciona un método de pago<br>Forma de pago |

Si has seleccionado el **pago con tarjeta**, se abrirá directamente la aplicación de pago seguro, donde tendrás que cumplimentar los campos necesarios.

Si has seleccionado el **pago con transferencia bancaria**, debes adjuntar el justificante de la transferencia escaneada en la sección de miUNAV "**miDocumentación**".

| miUNAV                                                                                                    |                                                            |                      |                |         |             |  |  |
|----------------------------------------------------------------------------------------------------|------------------------------------------------------------|----------------------|----------------|---------|-------------|--|--|
| INICIO                                                                                                    | SOLICITUD DE INFORMACIÓN                                   | ADMISIÓN Y MATRÍCULA | BECAS Y AYUDAS | EVENTOS | ALOJAMIENTO |  |  |
| miDocumentación<br>Máster en Dirección de Personas en Organizaciones (Máster en Dirección de Personas en las Organizaciones) |                                                            |                      |                |         |             |  |  |
| En esta página puedes revisar el estado de tus documentos. Adjunta o reemplaza los documentos pendientes.                    |                                                            |                      |                |         |             |  |  |
| ESTADO DE LA DOCUMENTACIÓN                                                                                                   |                                                            |                      |                |         |             |  |  |
| DO                                                                                                    | DOCUMENTACIÓN APROBADA DOCUMENTACIÓN PENDIENTE DE ADJUNTAR |                      |                |         |             |  |  |
|                                                                                                    | Titulo.pdf<br>(Page solicitud) (Page solicitud)            |                      |                |         |             |  |  |

Te recordamos que este pago se descontará del importe final de tu matrícula. Esta cantidad solo será reembolsable en el caso de existir un **impedimento formal** para realizar su matrícula como ausencia del título de grado o denegación del visado de estudiante. Si no realizas esta matrícula en las fechas establecidas, tu plaza quedará disponible para otros solicitantes.

En el apartado resúmen de matrícula podrás comprobar el estado actual de tu matrícula.